### **Massive Bounce Scanner**

### **Trading Indicator**

Disclaimer: As The FTC Rules Require, We Want To Let You Know That Results Are Not Typical. We Obviously Don't Guarantee or Imply That By Using Our Software You Will Get Rich or Make Any Money At All. We're not responsible for the way you use this plugin. And That Your Income or Results, if Any, Will Vary.

Forex Trading has large potential rewards, but also large potential risk. You must be aware of the risks and be willing to accept them in order to invest in the Forex market. Don't trade with money you can't afford to lose. This ad/presentation is neither a solicitation nor an offer to trade Forex. No representation is being made that any account will or is likely to achieve profits or losses similar to those discussed on this ad/presentation. The past performance of any trading system or methodology is not necessarily indicative of future results.

Forex is a challenging and potentially profitable opportunity for educated and experienced investors. However, before deciding to participate in Forex Auto Trading, you should carefully consider your investment objectives, level of experience and risk appetite. There is considerable exposure to risk in any foreign exchange transaction. Any transaction involving currencies involves risks including, but not limited to, the potential for changing political and/or economic conditions that may substantially affect the price or liquidity of a currency. Moreover, the leveraged nature of FX trading means that any market movement will have an equally proportional effect on your deposited funds. This may work against you as well as for you. The possibility exists that you could sustain a total loss of initial margin funds and your position will be liquidated and you will be responsible for any resulting losses. Investors are recommended to lower exposure to risk by employing risk-reducing strategies such as 'stop-loss' or 'limit' orders. This website and/or the developer of this indicator will not be held responsible for the reliability or accuracy of the information available on this ad/presentation. The content provided is put forward in good faith and believed to be accurate, however, there are no explicit or implicit warranties of accuracy or timeliness made by us.

We assume no responsibility for errors, inaccuracies or omissions in these materials. We shall not be liable for any special, indirect, incidental, or consequential damages, including without limitation losses, lost revenues, or lost profits that may result from these materials.

# **Installing the Indicator**

The software (indicator) works with MT4 (a free and popular software, which works with almost any forex broker).

If you don't have it, you can get a free copy from a broker.

Here's a link:

https://www.icmarkets.com/au/en/forex-trading-platform-metatrad er/metatrader-4

When clicking the download button, you'll have the option to create A demo account so you can trade with Virtual money (no risk).

It's always recommended to get started with a "Demo Account" first.

Comment: The previous link will allow you to get a MT4 copy from "IC Markets" (Broker). Please notice that we're not recommending any broker in particular, and you can get your copy from any other broker but it needs to be done from a broker.

Once you have your MT4, you can later connect it with any other broker of your choice.

Once you've installed MT4....

1) Open your MT4 platform

2) Click the "File" menu -> "Open Data Folder". You'll see a folder called MQL4.

3) Open it. Inside you'll find a sub folder called "Indicators". Open this folder and paste the indicator right there.

4) Restart MT4.

# Adding the Indicator to Your Chart

1) Click the "View" menu -> "Navigator" (CTRL + N).

Go to the indicators menu and you'll quickly see the indicator.

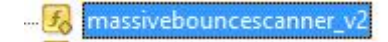

2) Make double click on it and you'll be adding it to your active chart.

# **Quick Overview**

By default the scanner comes prepared to scan 10 popular forex instruments (later we'll see how you can adjust this to scan whatever you want).

Here's how the indicator looks like:

| Name   | Spread | RSI Exiting Overbought | RSI Exiting Oversold | General Trend         |
|--------|--------|------------------------|----------------------|-----------------------|
| USDCHF | 15     |                        | H1                   | Uptrend (PERIOD_H4)   |
| GBPUSD | 18     |                        |                      | Uptrend (PERIOD_H4)   |
| EURUSD | 10     |                        |                      | Uptrend (PERIOD_H4)   |
| USDJPY | 13     |                        |                      | Downtrend (PERIOD_H4) |
| USDCAD | 14     |                        | M15 M30              | Uptrend (PERIOD H4)   |
| AUDUSD | 16     |                        | H4                   | Downtrend (PERIOD H4) |
| EURGBP | 19     |                        |                      | Downtrend (PERIOD H4) |
| EURAUD | 25     | H1 H4                  |                      | Uptrend (PERIOD H4)   |
| EURCHF | 17     |                        |                      | Uptrend (PERIOD H4)   |
| EURJPY | 17     |                        |                      | Downtrend (PERIOD H4) |
| GBPCHF | 36     | H4                     |                      | Uptrend (PERIOD H4)   |
| CADJPY | 19     |                        |                      | Downtrend (PERIOD H4) |
| GBPJPY | 41     |                        |                      | Uptrend (PERIOD H4)   |
| AUDNZD | 31     |                        |                      | Downtrend (PERIOD H4) |
| AUDCAD | 25     |                        | M30                  | Downtrend (PERIOD H4) |
| AUDCHF | 19     |                        | H1 H4                | Downtrend (PERIOD H4) |
| AUDJPY | 23     |                        | H1 H4                | Downtrend (PERIOD H4) |
| CHFJPY | 24     |                        |                      | Downtrend (PERIOD H4) |
| EURNZD | 41     |                        |                      | Uptrend (PERIOD H4)   |
| EURCAD | 19     |                        | M30                  | Uptrend (PERIOD H4)   |
| CADCHE | 26     |                        |                      | Downtrend (PERIOD H4) |
| NZDIPY | 25     |                        |                      | Downtrend (PERIOD H4) |
| NZDUSD | 12     |                        | H4                   | Downtrend (PERIOD H4) |
| NZDCHE | 26     |                        | H1 H4                | Downtrend (PERIOD H4) |
| NZDCAD | 37     |                        | H1                   | Downtrend (PERIOD H4) |
| GBPNZD | 85     |                        |                      | Untrend (PERIOD H4)   |
| GBPCAD | 50     |                        |                      | Untrend (PERIOD_H4)   |
| GBPAUD | 45     |                        |                      | Uptrend (PERIOD_H4)   |

What you see is what it could take your HOURS (and a lot of stress) to analyze.

Let's get into the details of the scanner.

The scanner has 5 columns:

**1.Name:** Here's the name of the symbol.

**2. Spread:** From here you can see the current spread of the symbol. The higher the spread, the higher is the commission that you'll pay to the broker to get into that trade.

**3.RSI Exiting Overbought (Sell Signals):** From here you can see "Sell" signals and on which timeframes they have been detected. *Later we'll talk about signals.* 

**4. RSI Exiting Oversold (<u>Buy Signals</u>):** From here you can see "Buy" signals and on which timeframes they have been detected

**5. General Trend**: This shows you the direction of the trend for the symbol, and based on which timeframe this trend has been calculated (by default, is calculated based on the H4 timeframe).

It is recommended to take signals that go in the direction of the trend.

For example: If a symbol is in a <u>downtrend</u>, is recommended to only take <u>"Sell"</u> signals to follow the trend.

### **Once You Have a Signal**

The signals are based on "RSI" bounces.

This is a popular indicator used by 10.000's of traders and when it's integrated into a good trend following strategy, it can produce good and consistent results.

This indicator has 2 zones: "Overbought" (if the indicator, leaves this zone, we may be in front of a "**Sell**" opportunity) and "Oversold" (if the indicator, leaves this zone, we may be in front of a "**Buy**" opportunity), but you don't need to know the details to use it.

Now we'll see how to apply a strategy with the signals.

# Applying a Strategy.

-- Comment: This is our recommended strategy but you could use any other --

Suppose that you've got a "Buy" signal for a symbol (EURUSD for example) and that its trend is up.

Well, go to that chart and confirm two things:

#### 1) There's an Uptrend in that Timeframe:

You can draw a simple trendline by clicking this tool (click and draw)...

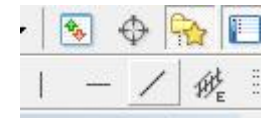

Here's our trendline...

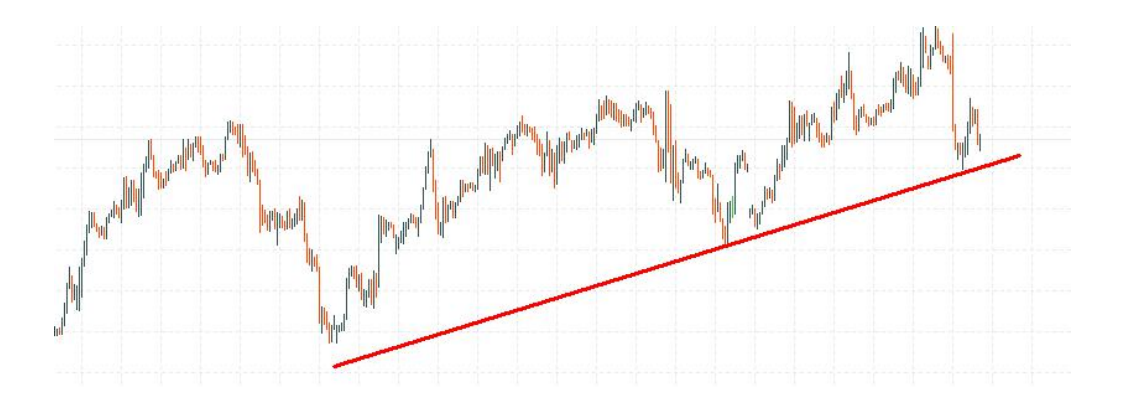

We can confirm that the trend is UP (making higher "Lows" - if you're analyzing a downtrend you should see lower "Highs").

Important: The price should have previously touched (or almost touched) the trendline, <u>at least twice</u>.

#### 2) There's a Channel:

If you have a channel, then you have better chances to get into a profitable trade.

To conclude your channel, draw another line in the opposite side like here (black line).

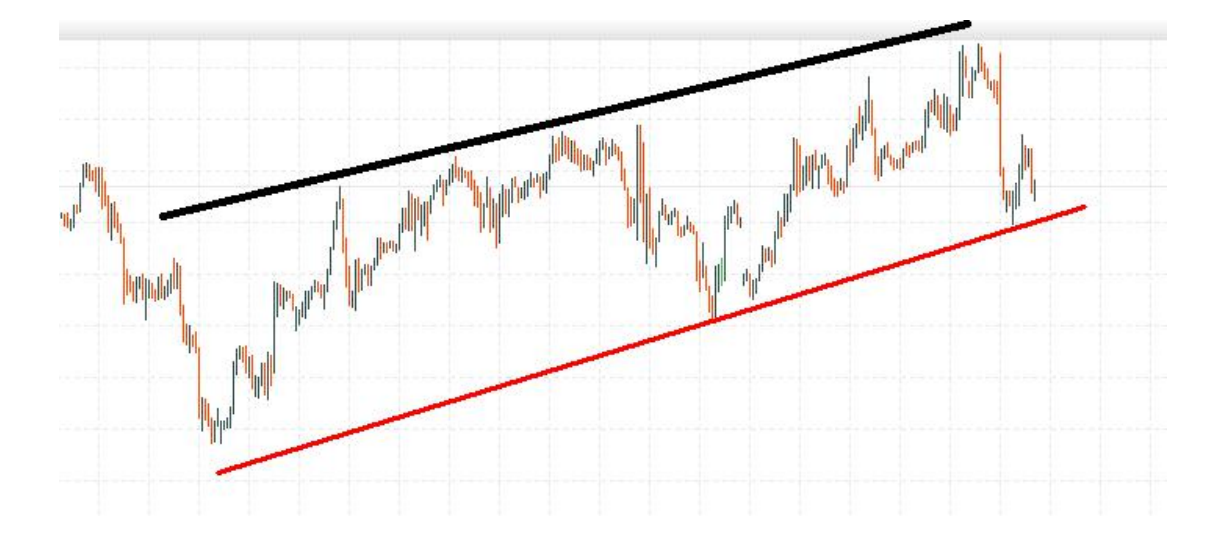

The price shoud have touched this line at least twice before.

So, we're in an uptrend, conformed by a channel, we're in the lower part of it, and we get a "Buy" signal (our software detectd that the RSI inicator exited the oversold zone).

We have an alert, we need a trigger to get in!

# Trade Trigger: Waiting in the Zone.

Once that you have a perfect setup (we call this, the alert), we need a trigger.

You know what it may comes but we need an extra confirmation that things may go as we've planned. That's why we need a trigger.

A trigger adds an extra layer of protection to your trade and we recommend you to use one.

The trigger that we'll use is a "Moving Average" indicator. You can find this indicator here...

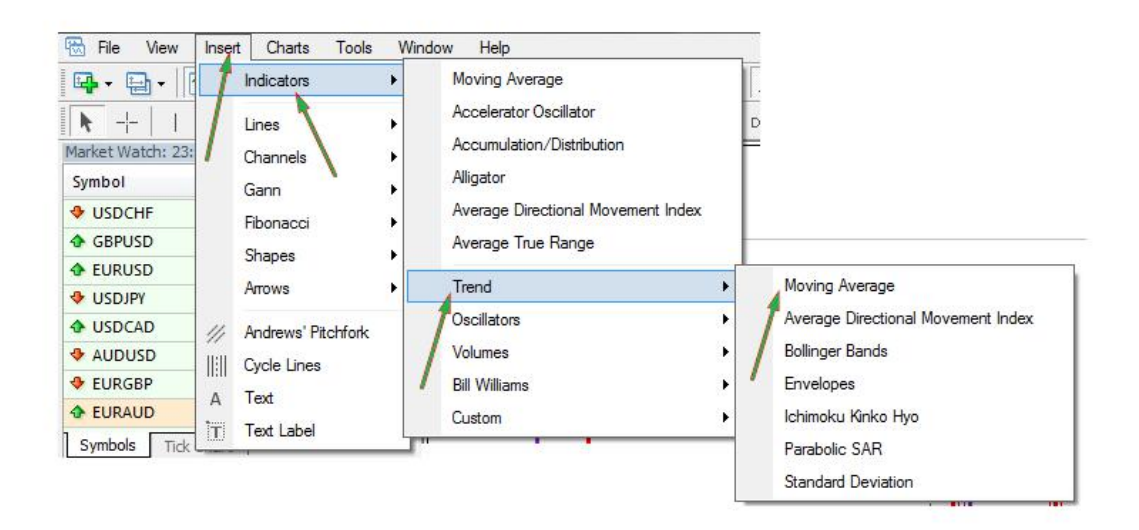

You can use it with default settings (conservative) but i prefer to add a shift value of 3.

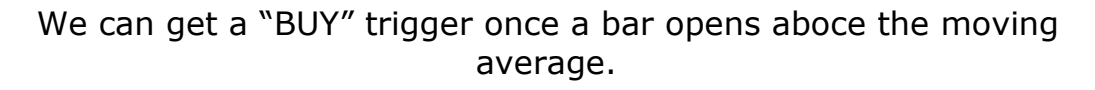

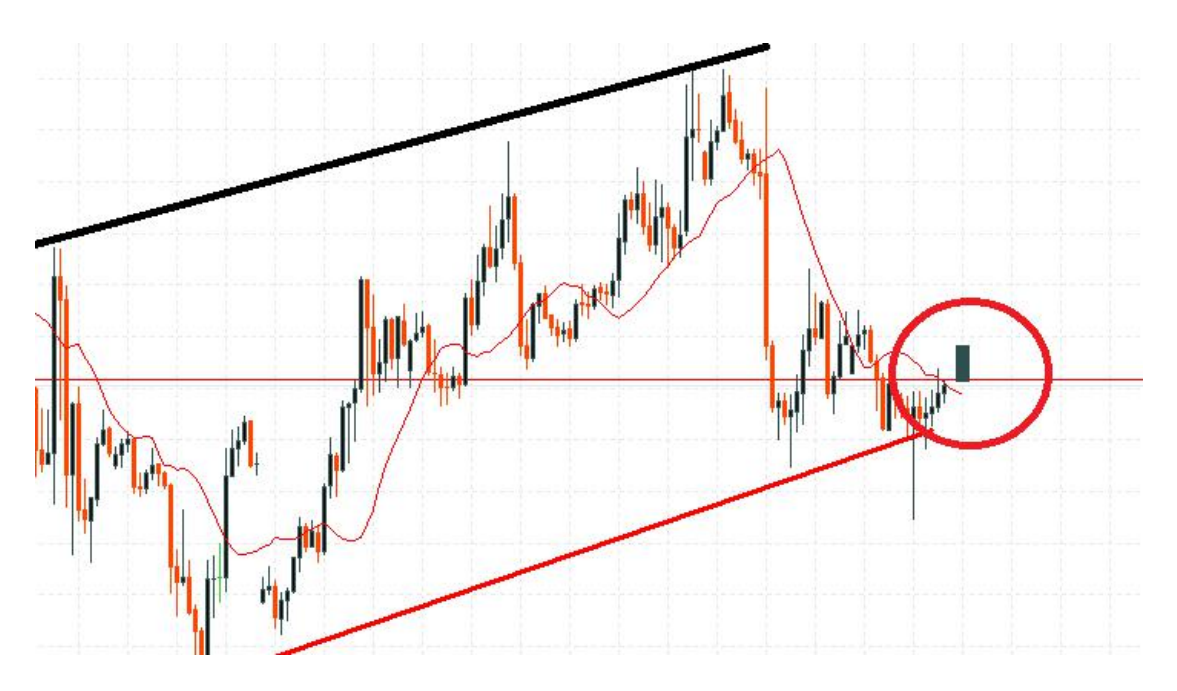

We draw a big candle so you don't confuse with other bars and understand the concept.

The opposite with a "Sell" trade. Once that you have signal in a downtrend that conforms a channel, your trigger will be a bar that opens BELOW the moving average.

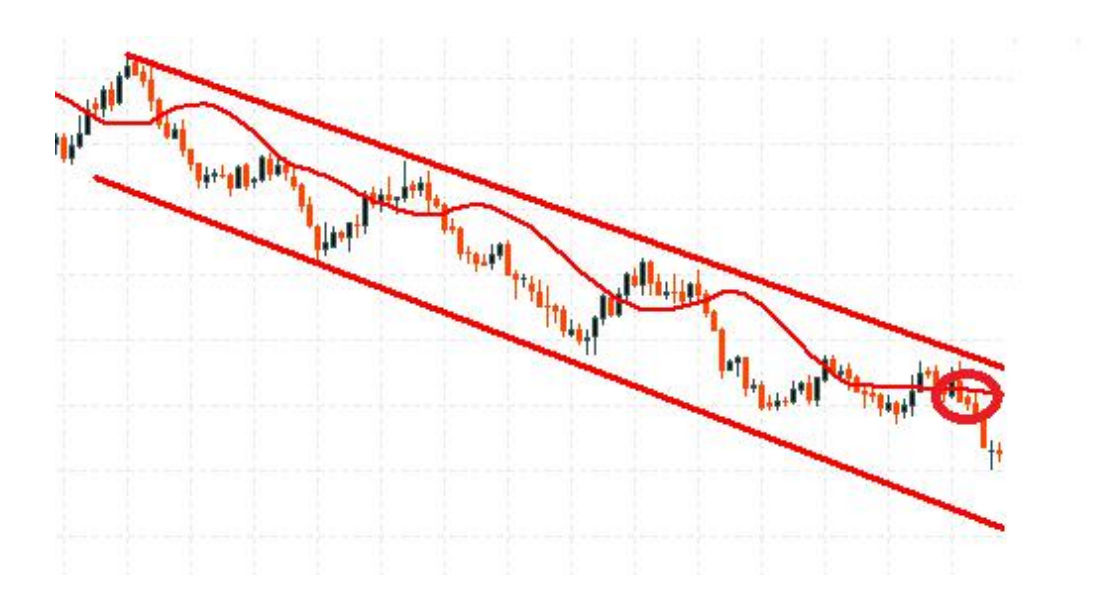

## Stop Loss, Take Profit...

As you're trading channels, you can have 2 TP targets:

TP1: The middle of the channel (or a zone next to it where the candles Stayed there for a while).

TP2: The bottom of the channel (for sell trades) or the top of the channel for buy trades.

Your stop could be....

For Sell trades: The highest high of the most recent candle.For Buy trades: The lowest low the most recent candle.

*Comment: This is a personal consideration, always do your own analysis and consider if the Take Profit or Stop Loss levels are ok with you and your risk evaluations.* 

### To Recap...

You'll get multiple signals per day. You need to evaluate (and take) only those that conform a good setup.

Once that you have everything ready, wait for a trigger.

**Important:** You can't win all the trades with this software (no tool can give 100% of positive signals) but it will surely help you to improve your trading.

Important Things Before You Start Trading.:

 Always Practice with a "Demo" account without risking real money.
Always Practice with a "Demo" account without risking real money.
It's a Good Practice to Not Risk More than 2% of Your Capital Per Trade.

4) Pay Attention to the Spread: Depending on the moment of the day and the selected Pair, the spread can be too high.

This free indicator can help you to see the spread for any pair:

https://www.mq15.com/es/market/product/5984

5) Avoid Trading During News! There's a lot of Volatility during news.

If you want to see the events for the day, this page will help:

https://www.dailyfx.com/calendar

6) Always use a Stop Loss to protect your capital from crazy price movements that goes against the direction of your trade.

The Stop & Take Profit Level is something that depends on you, your capital, the size of your trade, the timeframe where you operate and your risk style.

It wouldn't be wise to recommend a specific stop level or take profit level but it's recommended to make your own evaluations of this specific topic on a demo account.

## **General Settings**

The indicator has many settings that you can adjust to your needs.

To adjust them, press "CTRL" + "L".

This will take you to the indicators list. Select the indicator and go to edit its properties.

Here's an example of them:

| Valiabio                                                | 400                                           |  |
|---------------------------------------------------------|-----------------------------------------------|--|
| ab SYMBOLS TO SCAN                                      |                                               |  |
| 🔁 Scan All Symbols                                      | true                                          |  |
| B Custom Symbols To Scan                                | AUDCAD, AUDCHF, AUDJPY, AUDUSD, CADCHF, CADJF |  |
| B Exclude Pairs Containing these Currencies (Comma sep) |                                               |  |
| ab TIMEFRAMES TO SCAN                                   |                                               |  |
| 🖂 Scan M1                                               | false                                         |  |
| Kan M5                                                  | true                                          |  |
| 🛃 Scan M15                                              | true                                          |  |
| 🛃 Scan M30                                              | true                                          |  |
| 🛃 Scan H1                                               | true                                          |  |
| 🛃 Scan H4                                               | true                                          |  |
| 🖂 Scan Daily                                            | false                                         |  |
| 🛃 Scan Weekly                                           | false                                         |  |
| 🛃 Scan Monthly                                          | false                                         |  |
| ab FILTERS                                              |                                               |  |
| 🛃 Hide Signals That Go Against the Major Trend          | false                                         |  |
| 🖂 Hide Signals with High Spread                         | true                                          |  |
| May Spread For M1 Signale                               | 10                                            |  |

Now we'll cover them:

**Scan All Symbols:** This will allow you to scan all the symbols that you can trade (or not).

Comment: If you enable this option and have +30 symbols, you may NOT see all of them. If this is the case, disable this option and enter in the following box the symbols that you want to scan.

**Custom Symbols to Scan:** If you've disabled the previous option, this will let you scan specific symbols of your choice (just make sure that they are comma separated).

**Exclude Pairs that Contain the Following Currencies:** If one or more currencies will have HIGH news events on a given day, you can

enter them here (example: USD,CAD) and all the pairs that contain those currencies, will be excluded from the signals (won't be scanned).

**Scan M1, Scan M5, Scan M15...:** f From here you decide if you want to look for signals under a specific timeframe. We recommend you to only enable signals for those timeframes that you use.

**Hide Signals that Go Against the Major Trend:** We recommend you to enable this. <u>You'll get less signals</u> per day but they'll be more powerful as they'll be following the trend.

**Hide Signals with High Spread:** We recommend you to enable this. If you use this option, the signals with high spread won't be displayed.

**Max Spread For M1 / M5 etc:** In general, when you go to a higher timeframe, you look for higher targets (more pips) and your tolerance to higher spread values may increase.

If you're filtering signals by spread, the values entered here will be used for each timeframe that is scanned (of course, you can adjust this).

**Notification Options:** From here you enable alerts or not for each signal that is generated by the software.

You can get alerts (these are visual and audible msgs that you get from Metatrader) and/or notifications (these are notifications that you can get on your mobile device).

If you want to get notifications on your mobile device, you need to first install "Metatrader 4" for android (you can find it on the Playstore).

Once is installed, you need to enable notifications (from your MT4 desktop to your MT4 android). This is very easy and this video can help you for that:

https://www.youtube.com/watch?v=5Psc1NE5g14

**Trend Detection - Timeframe to Consider:** By default, this is set to H4. This will help you if you're taking intraday signals (from M1 to

H4) but if you need to work on higher timeframes, you could also use a higher timeframe for the trend detection.

We recommend you to leave the rest of the settings as they are.

# **Final Considerations**

- Always use STOPS. They help you to protect your capital.

- Take signals that follow the trend and where the price moves in a clear channel (channels rock!).

- Once everything is ready, wait for a trigger.

- Always make some tests with a Demo account so you don't risk real money.

That's All.